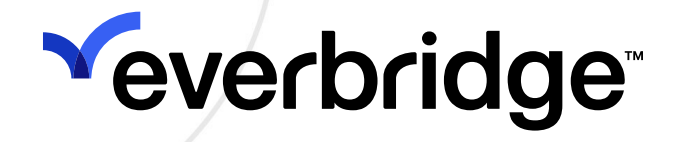

### **Everbridge Access Control Integration Guide**

Everbridge Suite December 2024

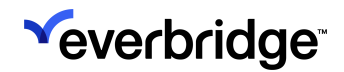

Everbridge Suite 2024 Printed in the USA

**Copyright @ 2024. Everbridge, Inc, Confidential & Proprietary.** All rights are reserved. All Everbridge products, as well as NC4, xMatters, Techwan, Previstar, one2many, SnapComms, Nixle, RedSky, and Connexient, are trademarks of Everbridge, Inc. in the USA and other countries. All other product or company names mentioned are the property of their respective owners. No part of this publication may be reproduced, transcribed, or transmitted, in any form or by any means, and may not be translated into any language without the express written permission of Everbridge.

Limit of Liability/Disclaimer of Warranty: Everbridge makes no representations or warranties of any kind with respect to this manual and the contents hereof and specifically disclaims any warranties, either expressed or implied, including merchantability or fitness for any particular purpose. In no event shall Everbridge or its subsidiaries be held liable for errors contained herein or any damages whatsoever in connection with or arising from the use of the product, the accompanying manual, or any related materials. Further, Everbridge reserves the right to change both this publication and the software programs to which it relates and to make changes from time to time to the content hereof with no obligation to notify any person or organization of such revisions or changes.

This document and all Everbridge technical publications and computer programs contain the proprietary confidential information of Everbridge and their possession and use are subject to the confidentiality and other restrictions set forth in the license agreement entered into between Everbridge and its licensees. No title or ownership of Everbridge software is transferred, and any use of the product and its related materials beyond the terms on the applicable license, without the express written authorization of Everbridge, is prohibited. If you are not an Everbridge licensee and the intended recipient of this document, return to Everbridge, Inc., 155 N. Lake Avenue, Pasadena, CA 91101.

**Export Restrictions**: The recipient agrees to comply in all respects with any governmental laws, orders, other restrictions ("Export Restrictions") on the export or re-export of the software or related documentation imposed by the government of the United States and the country in which the authorized unit is located. The recipient shall not commit any act of omission that will result in a breach of any such export restrictions.

Everbridge, Inc. 155 N. Lake Avenue, 9th Floor Pasadena, California 91101 USA Toll-Free (USA/Canada) +1.888.366.4911 Visit us at www.everbridge.com

Everbridge software is covered by US Patent Nos. 6,937,147; 7,148,795; 7,567,262; 7,623,027; 7,664,233; 7,895,263; 8,068,020; 8,149,995; 8,175,224; 8,280,012; 8,417,553; 8,660,240; 8,880,583; 9,391,855. Other patents pending.

## **Veverbridge**

| Overview                                | 4    |
|-----------------------------------------|------|
| Use Cases                               | 4    |
| Prerequisites                           | 4    |
| What's Next?                            | 5    |
| Everbridge iPaaS Configuration          | 6    |
| Everbridge Identifier                   | 6    |
| Client Identifier                       | 6    |
| Reader/Location Mapping                 | 7    |
| Refresh Everbridge Identifier           | 8    |
| Adding Agents to Your Organization      | 8    |
| iPaaS Usage                             | 11   |
| Settings                                | 11   |
| Modifying Agent Configurations          | 12   |
| Deleting Agent Configurations           | 13   |
| Searching                               | 13   |
| Agent Health Check                      | 14   |
| iPaaS API                               | . 15 |
| Authentication                          | 15   |
| Access Control                          | 15   |
| Heartbeat                               | 18   |
| Viewing Updated Locations in Everbridge | 20   |

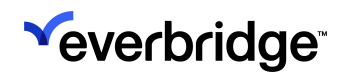

## Overview

The Everbridge Access Control Connector integrates Everbridge's event-based alarming system with the client system APIs.

The Connector is available on iPaaS (integration Platform as a Service). iPaaS is the middle layer between the connector agents and Everbridge Suite. iPaaS simplifies the installation and configuration of integrations with the Everbridge platform.

To enable iPaaS, ask your Everbridge representative to enable **EB Open iPaaS** and **Access API** for your Organization.

#### **Use Cases**

Access control integrations enable updating the Last Known Location of contacts based on their badging activity. The connector is designed to capture access events from the client system. Access events will update the dynamic location of contacts to reflect their most recent locations and the buildings they have entered.

By automatically updating the dynamic location of contacts, message senders can view the exact location of contacts on the **Everbridge Universe** map. Message senders can use polygons or rules to notify all contacts who may be affected by a location-based emergency in a specific building or area.

#### Prerequisites

**NOTE:** If the client integration will utilize Everbridge External IDs, proceed to Step 3.

You need to do the following in Everbridge:

- Create an Additional Information field to hold the identifying attribute that will correlate badge holders with Everbridge contacts. For details on creating an Additional Information field, see the *Additional Information* section of the <u>Everbridge Suite User Guide</u>.
  - NOTE: Only Text/Textbox and Number data types can be used to hold Badge IDs.

- 2. Set the value of that Additional Information field for the reach of your contacts.
- 3. Add or upload your buildings. For details, see the *Uploading Buildings* section of the *Safety Connection User Guide*.
- 4. Add the name of your Access Control Integration to Location Sources. The name must match the "source" that is sent in the payload. For details, see *Location Sources* in the *Safety Connection User Guide*.

#### Connectivity

External connections to Everbridge servers are made via HTTP/SSL on port 443 using TLS 1.2 and 1.3.

#### What's Next?

Perform the procedures in the Everbridge iPaaS Configuration section. As needed, the steps to modify agents, delete agents, or search for a specific agent are provided in the iPaaS Usage section.

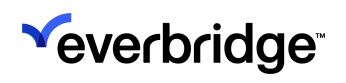

# **Everbridge iPaaS Configuration**

At the Organization level, you can configure shared agent settings from **Settings** > **Everbridge Open** > **iPaaS** > **Settings**.

#### **Everbridge Identifier**

If your people records contain Everbridge External IDs, select **External ID** in the Everbridge identifier drop-down list and skip to the **Reader/Location Mapping** section; otherwise, you will need to use an **Additional Information** field to hold the identifying attribute that will be used to correlate client users with Everbridge contacts.

| SAFETY                   |             |     |                         |
|--------------------------|-------------|-----|-------------------------|
| * Everbridge Identifier: | External ID | ~ 0 | Reader/Location Mapping |
| * Client Identifier: 🔘   | Default     |     |                         |
| 0                        | Other       | 0   |                         |

- After you create an Additional Information field, you will see it in the Everbridge Identifier drop-down list.
- Select the correct attribute from the drop-down list.
- You are then prompted to do a full contact sync. This is required to update all your synced contacts to point to the new Additional Information field. If you click **Cancel**, the attribute reverts to the previous selection and the contacts do not sync.

| Everbridge Identifier:                                               |   |   |  |  |  |  |
|----------------------------------------------------------------------|---|---|--|--|--|--|
| If you want to set a new attribute, a full contact sync is required. |   | • |  |  |  |  |
| 4                                                                    | ► |   |  |  |  |  |
| Sync Now Cancel                                                      |   |   |  |  |  |  |

### **Client Identifier**

The **Client Identifier** is the field in client integration used to identify people.

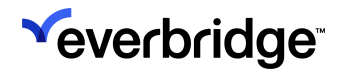

Select one of the following two choices:

- Default This is the Badge ID.
- Other Enter the name of the field in the client integration that will be used to correlate people with Everbridge contacts.

#### **Reader/Location Mapping**

After you upload your buildings, you must map your Readers to Everbridge locations. Once the Everbridge client agent is running, the badge readers will automatically be sent to Everbridge every hour. You will then need to map each of these readers to Locations. Navigate to the **Reader/Location Mapping** page by selecting the **Reader/Location Mapping** link on the **Settings** page. Here you can add, modify, and delete badge Reader to Location mappings:

| Organization Member Po                             | ortal | Everbridge Open Everbri                    | idge Mobile App |      |                          |                       |                 |
|----------------------------------------------------|-------|--------------------------------------------|-----------------|------|--------------------------|-----------------------|-----------------|
| Email Ingestion<br>Response Subscriptions<br>iPaaS | >     | Reader / Locatio < Back Delete New Mapping | n Mapping       |      | Reader, Descripti        | ion or Location Name  | Q Reset         |
| Settings                                           |       | Reader                                     | Description     |      | Location Name (ID)       |                       |                 |
| API                                                |       | 7_2                                        | 4th Floor       |      | Los Angeles - (1245)     | ø                     |                 |
| Access API                                         |       | 5_1                                        | 3rd Floor       |      | Los Angeles - (1245)     | <b>A</b> <sup>1</sup> |                 |
| Risk Events                                        | >     | 4_1                                        |                 |      | Not mapped to a location | <b>A</b> <sup>1</sup> |                 |
| CEM Orcnestration                                  | >     |                                            | Page 1          | of 1 | 50 ~                     |                       | View 1 - 3 of 3 |

If you are manually adding readers, the Reader ID is a combination of PanelID and ReaderID. This information can be found in the **Access Control database** under **dbo.READER**. Looking at Row 6 in the image below, the Reader ID would be 5\_1.

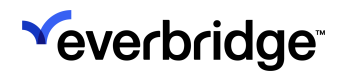

| File Edit View Query Project Debug Tools Window Help         Imaster       Imaster         Imaster       Imaster <th>SQLQuery2.sql - PC3.master (PC3\admin (70)) - Microsoft SQL Server Mar</th> <th>anagement Studio (Administrator)</th> <th></th> <th></th> <th></th> <th></th> <th></th>                                                                                                    | SQLQuery2.sql - PC3.master (PC3\admin (70)) - Microsoft SQL Server Mar | anagement Studio (Administrator)       |                  |                  |                |        |       |
|----------------------------------------------------------------------------------------------------|------------------------------------------------------------------------|----------------------------------------|------------------|------------------|----------------|--------|-------|
| Imaster         Imaster         Imaster <t< td=""><th>File Edit View Query Project Debug Tools Window Help</th><td></td><td></td><td></td><td></td><td></td><td></td></t<>                                                                                                    | File Edit View Query Project Debug Tools Window Help                   |                                        |                  |                  |                |        |       |
| Imaster       Iteration       Iteration         Object Explorer       Iteration       Iteration       Iteration       Iteration         Object Explorer       Iteration       Iteration       Iteration       Iteration       Iteration         Object Explorer       Iteration       Iteration <thiteration< th=""> <thiteration< th=""></thiteration<></thiteration<>                                                                                                    | 1 🔂 - 🖂 - 😂 📕 🥔 🛄 New Query 📭 😘 😘 🌾 🐴 🛝                                | 9.0.3.2.2.                             | -                |                  | - 09           |        |       |
| Object Explorer         PLeak         Pleak         Pleak                                                                                                    | Everyte Behun                                                          | 23                                     |                  |                  | in the second  |        |       |
| Object Explorer       • # ×       SQLQueryLsql - PCr (PC3/admin (70))       ×       SQLQueryLsql - PCr (PC3/admin (70))       •         Connect - #/# # # # # #       #       dop.PRECACGRP       #       #       Scill QueryLsql - PCr (PC3/admin (70))       ×       SQLQueryLsql - PCr (PC3/admin (70))       •         #       dbo.PRECACGRP       #       #       #       #       #       #       #       #       #       #       #       #       #       #       #       #       #       #       #       #       #       #       #       #       #       #       #       #       #       #       #       #       #       #       #       #       #       #       #       #       #       #       #       #       #       #       #       #       #       #       #       #       #       #       #       #       #       #       #       #       #       #       #       #       #       #       #       #       #       #       #       #       #       #       #       #       #       #       #       #       #       #       #       #       #       #       #                                                                                                    |                                                                        |                                        | =   =F* =F   \+B | 7                |                |        |       |
| Connect 2 2 2 1 1 2 3<br>B do.PRECACGPL<br>B do.PRECACGPLINK<br>B do.PRCCESSORTYPE<br>B do.PRCPREST<br>B do.PTZ_PREST<br>B do.PTZ_PREST<br>B do.PTZ_TOUR_SERVER<br>B do.PTZ_TOUR_SERVER<br>B do.PTZ_TOUR_INSTANCE<br>B do.PTZ_TOUR_SERVER<br>B do.PTZ_TOUR_SERVER<br>B do. | Object Explorer 👻 🕂 🗙                                                  | SQLQuery2.sql - PCr (PC3\admin (70)) × | SQLQuery1.sql    | - PCr (PC3\admin | n (69))        |        | -     |
| B       dbo.PRECACGRP         B       dbo.PRECGRPUINK         B       dbo.PRECGRPUINK         B       dbo.PRECGRPUINK         B       dbo.PRECGRPUINK         B       dbo.PRECGRPUINK         B       dbo.PRECGRPUINK         B       dbo.PRECGRPUINK         B       dbo.PTZ.PRESET         B       dbo.PTZ.PRESET         B       dbo.PTZ.TOUR_SERVER_TYPE         B       dbo.PTZ_TOUR_SERVER         B       dbo.PTZ_TOUR_SERVER         B       dbo.PTZ_TOUR_SERVER         B       dbo.PTZ_TOUR_SERVER         B       dbo.READER_HISTORY.OGS_ACTION         B       dbo.READER_AUX_OUTPUT_CTRL         B       dbo.READER_ROPENNATS         B       dbo.READER_ROPENNATS         B       dbo.READER_ROPENNATS         B       dbo.READER_ROPENNATS         B       dbo.READER_ROPENNATS         B       dbo.READER_ROPENNATS         B       dbo.READER_ROPENNATS         B       dbo.READER_ROPENTANCE         B       dbo.READER_ENTRANCE         B       dbo.READER_ENTRANCE         B       dbo.READER_ENTRANCE         B       dbo.READER_GROUP_1                                                                                                    | Connect * 🛃 🛃 📰 🍸 💽 🍶                                                  | /****** Script for SelectTop           | NRows command    | from SSMS ***    | ****/          |        | ÷     |
| Image: State State Stat                                                                                                    | I do.PRECACGRP                                                         | ■ SELECT TOP 1000 [READERDESC]         | ]                |                  |                |        | +     |
| Image: State of the state of the state                                                                                                    | H dbo.PRECGRPLINK                                                      | ,[PANELID]                             |                  |                  |                |        |       |
| Image: Server Server                                                                                                    | 🗃 🛄 dbo.PROCESSORTYPE                                                  | [PORTNUM]                              |                  |                  |                |        |       |
| Image: Bit Structure in the structure in the structure in th                                                                                                    | dbo.PTZ_PRESET                                                         | [COMMADDR]                             |                  |                  |                |        |       |
| Image: Big in the state of the state of                                                                                                    | H dbo.PTZ_PRIORITY_LOCK /[CTRLTYPE]                                    |                                        |                  |                  |                |        |       |
| Image: Big dbo.PTZ_TOUR                                                                                                    | dbo.PTZ_SERVER_TYPE                                                    | ,[STRIKETIME]                          |                  |                  |                |        |       |
| B       dbo.PTZ_TOUR_INSTANCE         B       dbo.PTZ_TOUR_SERVER         B       dbo.PTZ_TOUR_SERVER         B       dbo.PURGE_HISTORY_OS_ACTION         B       dbo.QUEUEU_EVENTS         B       dbo.RDR_CARDFORMATS         B       dbo.READER_ALARM_PANEL_LINK         B       dbo.READER_ALX_OUTPUT_CTRL         B       dbo.READER_ENTRANCE         B       dbo.READER_ENTRANCE LOTTERING         B       dbo.READER_ENTRANCE LOTTERING         B       dbo.READER_ENTRANCE LOTTERING         B       dbo.READER_ENTRANCE LOTTERING         B       dbo.READER_ENTRANCE LOTTERING         B       dbo.READER_ENTRANCE LOTTERING         B       dbo.READER_GROUP_1         B       dbo.READER_GROUP_2         B       dbo.READER_GROUP_2         B       dbo.READER_GROUP_3         B       dbo.READER_GROUP_4         B       dbo.READER_GROUP_5         B       dbo.READER_GROUP_5         B       dbo.READER_GROUP_5         B       GWED-NDE 0       7         B       GWED-NDE 0       7         B       GWED-NDE 0       7       111       0       353                                                                                                    | E dbo.PTZ_TOUR                                                         | ,[OPENTIME]                            |                  |                  |                |        |       |
| H       dbo.PTZ_TOUR_SERVER         H       dbo.PTZ_TOUR_SERVER         H       dbo.PTZ_TOUR_STEP         H       dbo.PUC_SERVER         H       dbo.PUC_SERVER         H       dbo.PUC_SERVER         H       dbo.PUC_SERVER         H       dbo.PUC_SERVER         H       dbo.PUC_SERVER         H       dbo.RDTZ_TOUR_SERVER         H       dbo.RDTZ_CTUIST         H       dbo.READER_ALARM_PANEL_LINK         H       dbo.READER_ENTRANCE         H       dbo.READER_ENTRANCE         H       dbo.READER_ENTRANCE LOTTERING         H       dbo.READER_FUNCLIST         H       dbo.READER_FUNCLIST         H       dbo.READER_GROUP_1         H       dbo.READER_GROUP_2         H       dbo.READER_GROUP_3         H       dbo.READER_GROUP_3         H       dbo.READER_GROUP_4         H       dbo.READER_GROUP_5         H       dbo.READER_GROUP_5         H       dbo.READER_GROUP_5         H       dbo.READER_GROUP_5         H       dbo.READER_GROUP_5         H       dbo.READER_GROUP_5         H       dbo.READER_GROUP_5 </td <th>dbo.PTZ_TOUR_INSTANCE</th> <td colspan="5">,[OFFLNMODE]</td> <td></td>                                                                                                    | dbo.PTZ_TOUR_INSTANCE                                                  | ,[OFFLNMODE]                           |                  |                  |                |        |       |
| B       dbo.PTZ_TOUR_STEP         B       dbo.PUK9E_HISTORV.OGS_ACTION         B       dbo.RULUEU_EVENTS         B       dbo.RDR_CARDFORMATS         B       dbo.READER         B       dbo.READER_ALARM_PANEL_LINK         B       dbo.READER_ALARM_PANEL_LINK         B       dbo.READER_AUX_OUTPUT_CTRL         B       dbo.READER_ENTRANCE         B       dbo.READER_FUNCE_LOTTERING         B       dbo.READER_FUNCLIST         B       dbo.READER_GROUP_1         B       dbo.READER_GROUP_2         B       dbo.READER_GROUP_3         B       dbo.READER_GROUP_3         B       dbo.READER_GROUP_4         B       dbo.READER_GROUP_5         B       dbo.READER_GROUP_5         B       dbo.READER_GROUP_5         B       dbo.READER_GROUP_6                                                                                                    | dbo.PTZ_TOUR_SERVER                                                    | , [ACCESSMODE]                         |                  |                  |                |        |       |
| Image: Bit Obs. PURGE_HISTORVLOGS_ACTION         Image: Bit Obs. PURGE_HISTORVLOGS_ACTION         Image: Bit Obs. Option CARDFORMATS         Image: Bit Obs. READER_ALARM_PANEL_LINK         Image: Bit Obs. READER_ALARM_PANEL_LINK         Image: Bit Obs. READER_ALARM_PANEL_LINK         Image: Bit Obs. READER_ENTRANCE         Image: Bit Obs. READER_ENTRANCE_LOITERING         Image: Bit Obs. READER_FUNCLIST         Image: Bit Obs. READER_FUNCLIST         Image: Bit Obs. READER_FUNCLIST         Image: Bit Obs. READER_FUNCLIST         Image: Bit Obs. READER_FUNCLIST         Image: Bit Obs. READER_FUNCLIST         Image: Bit Obs. READER_FUNCLIST         Image: Bit Obs. READER_FUNCLIST         Image: Bit Obs. READER_FUNCLIST         Image: Bit Obs. READER_FUNCLIST         Image: Bit Obs. READER_GROUP_1         Image: Bit Obs. READER_GROUP_2         Image: Bit Obs. READER_GROUP_3         Image: Bit Obs. READER_GROUP_4         Image: Bit Obs. READER_GROUP_5         Image: Bit Obs. READER_GROUP_5         Image: Bit Obs. READER_GROUP_6                                                                                                    | dbo.PTZ_TOUR_STEP                                                      | [ELEVATOR]                             |                  |                  |                |        |       |
| Image: Biologueueueversion       Image: Biologueueueversion       Image: Biologueueueversion       Image: Biologueueversion       Image: Biologueuversion       Image: Biologueuversion       Image: Biologueuversion       <                                                                                                    | dbo.PURGE_HISTORYLOGS_ACTION                                           | [SNDHREJECT]                           |                  |                  |                |        |       |
| Image: Structure       Image: Structure       Image: Structure <td< td=""><th>B dbo.QUEUED_EVENTS</th><td>, [SNDHGRANT]</td><td></td><td></td><td></td><td></td><td></td></td<>                                                                                                    | B dbo.QUEUED_EVENTS                                                    | , [SNDHGRANT]                          |                  |                  |                |        |       |
| Image: International Control of the image: International Control of the image: Internating Internating Internating International Control of the                                                                                                    | dbo.RDR_CARDFORMATS                                                    | ,[DONOTWAIT]                           |                  |                  |                |        | *     |
| Image: Bit State and State and Stat                                                                                                    | dbo.RD12C1LIS1                                                         | 100 % • 1                              | m                |                  |                |        |       |
| READER JOER, ALARM/ PARKE_LINK         B       dbo.READER, ALARM/ PARKE_LINK         B       dbo.READER, ALARM/ PARKE_LINK         B       dbo.READER, AUX_OLTPUT_CTRL         B       dbo.READER_ENTRANCE         B       dbo.READER_ENTRANCE         B       dbo.READER_ENTRANCE         B       dbo.READER_ENTRANCE         B       dbo.READER_ENTRANCE         B       dbo.READER_ENTRANCE         B       dbo.READER_ENTRANCE         B       dbo.READER_ENTRANCE         B       dbo.READER_ENTRANCE       DITERING         B       dbo.READER_GROUP_1       E         B       dbo.READER_GROUP_2       B         B       dbo.READER_GROUP_3       B       BLM - Single Gang with Keyped       5       1       0       0       159         B       dbo.READER_GROUP_5       B       GWED - NDE 0       7       111       0       353                                                                                                    |                                                                        | Results 📑 Messages                     |                  |                  |                |        |       |
| Image: Bit Stranger, Add_octripting       1       Meeting Room 1 - BDM       6       1       2       31       112         Image: Bit Stranger, Bit Stranger, Bit S                                                                                                    |                                                                        | READERDESC                             | PANELID READ     | ERID PORTNUM     | COMMADDR       | CTRL   | TYF + |
| a doo.READER_ENTRANCE_LOTTERING       2       BlueDiamond Keypad OSDP SC       4       1       0       0       41       #         a doo.READER_ENTRANCE_LOTTERING       3       BlueDiamond Keypad OSDP SC       4       2       0       0       40         a doo.READER_ENTRANCE_LOTTERING       3       BlueDiamond Keypad OSDP SC       4       2       0       0       40         a doo.READER_GROUP_1       4       APTIQ OSDP RDR TEST       4       3       1       31       112         b doo.READER_GROUP_2       5       Server Room RP15       6       2       0       0       159         b doo.READER_GROUP_4       7       BDM - Single Gang with Keypad       5       1       0       0       159         b doo.READER_GROUP_5       8       GWE0 - NDE 0       7       1       11       0       353                                                                                                    |                                                                        | 1 Meeting Room 1 - BDM                 | 6 1              | 2                | 31             | 112    |       |
| a doo.READER_FUNCLIST       3       BlueDiamond Single Gang OSDP SC       4       2       0       0       40         a doo.READER_GROUP_1       4       APTIQ OSDP RDR TEST       4       3       1       31       112         b doo.READER_GROUP_2       5       Server Room RP15       6       2       0       0       159         c doo.READER_GROUP_3       6       BDM - Single Gang with Keypad       5       1       0       0       159         c doo.READER_GROUP_5       8       GWE0 - NDE 0       7       1       11       0       353         c doo.READER_GROUP_6       9       GWE0 - NDE 1       7       2       11       0       353                                                                                                    |                                                                        | 2 BlueDiamond Keypad OSDP SC           | 4 1              | Ö                | 0              | 41     | =     |
| #       a dos.READER_GROUP_1         #       a dos.READER_GROUP_2         #       a dos.READER_GROUP_2         #       a dos.READER_GROUP_3         #       a dos.READER_GROUP_4         #       a dos.READER_GROUP_5         #       a dos.READER_GROUP_6         #       a dos.READER_GROUP_6         #       a dos.READER_GROUP_6         #       a dos.READER_GROUP_6         #       a dos.READER_GROUP_6         #       a dos.READER_GROUP_6         #       a dos.READER_GROUP_6         #       a dos.READER_GROUP_6         #       a dos.READER_GROUP_6                                                                                                    | doo READER_EUNCLIST                                                    | 3 BlueDiamond Single Gang OSDP SC      | 4 2              | 0                | 0              | 40     |       |
| Image: Server Room         Server Room         RP15         6         2         0         159           Image: Server Room         Mail         Mail         Server Room         RP15         6         2         0         0         159           Image: Server Room         RP15         6         2         0         0         159           Image: Server Room         RP15         6         2         0         0         159           Image: Server Room         RP15         6         2         0         0         159           Image: Server Room         RP15         6         2         0         0         36           Image: Server Room         RP15         6         2         0         0         36           Image: Server Room         RP15         6         8         GWE0 - NDE 0         7         1         11         0         353           Image: Server Room         Server Room         RP16         NDE 1         7         2         11         0         353                                                                                                    | # dbo.READER GROUP 1                                                   | 4 APTIQ OSDP RDR TEST                  | 4 3              | 1                | 31             | 112    |       |
| Image: Constraint of the state of the state of                                                                                                    | dbo.READER GROUP 2                                                     | 5 Server Room RP15                     | 6 2              | D                | 0              | 159    |       |
| Image: Constraint of the second second sec                                                                                                    | H dbo.READER_GROUP_3                                                   | 6 BDM - Single Gang with Keypad        | 5 1              | 0                | 0              | 159    |       |
| Image: Image:                                                                                                    | dbo.READER_GROUP_4                                                     | 7 BDM - Mini Muillion                  | 5 2              | 0                | D              | 36     |       |
| B _ dbo.READER_GROUP_6 9 GWE0-NDE 1 7 2 11 0 353                                                                                                    | dbo.READER_GROUP_5                                                     | 8 GWED - NDE 0                         | 7 1              | 11               | 0              | 353    |       |
|                                                                                                    | dbo.READER_GROUP_6                                                     | 9 GWED - NDE 1                         | 7 2              | 11               | 0              | 353    |       |
| B                                                                                                    | dbo.READER_IO_MAPPING                                                  | 10 GWE0 - NDE 2                        | 7 3              | 11               | 0              | 353    | -     |
| B dbo.READER_NGP                                                                                                    | dbo.READER_NGP                                                         | • • • • • • • • • • • • • • • • • • •  |                  |                  |                |        | •     |
| B dbo.READER_NGP_INTERLOCK _ COvery executed successfully. PC3 (12.0 RTM) PC3/admin (70) master 00:00:00 23 rows                                                                                                    | dbo.READER_NGP_INTERLOCK                                               | Q Ouerv executed successfully.         | PC3 (12.0 RTM)   | PC3\admin (70)   | master 00:00:0 | 0 23 r | ows   |

#### **Refresh Everbridge Identifier**

**Refresh Everbridge Identifier** will sync all contacts. You may want to do this if you have changed or added many users. Every hour modified contacts will sync automatically. This is not needed if your badge identifiers are the same as your Everbridge External IDs.

#### Adding Agents to Your Organization

The Agent Configuration is the group of settings that will be used to configure all of the agents used in your Organization. It can be configured from Settings > Everbridge Open > iPaaS > Access API.

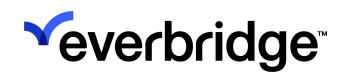

| Email Ingestion        |   | Agents               |                             |                |                       |         |
|------------------------|---|----------------------|-----------------------------|----------------|-----------------------|---------|
| Response Subscriptions | > | Delete Delete New Ag | jent                        |                | Agent Name or API Key | Q Reset |
| iPaaS                  | ~ | Status               | Agent Name -                | <u>API Key</u> |                       |         |
| Settings               |   | There are no iter    | ns to display in this table |                |                       |         |
| API                    |   |                      |                             |                |                       |         |
| Access API             |   |                      |                             |                |                       |         |
| Risk Events            | > |                      |                             |                |                       |         |
| CEM Orchestration      | > |                      |                             |                |                       |         |

To create a new Agent Configuration:

1. Click New Agent. The New Agent dialog appears.

| New Agent      | I                                                             | × |
|----------------|---------------------------------------------------------------|---|
| * Agent Name:  |                                                               | 4 |
| * API Key:     | E9C9E1FF41FE5FBA287FAC08D28363AE Regenerate                   |   |
| * Retry Count: | 5 Minimum 0, maximum 5                                        |   |
| * Update Rate: | 15 <b>minutes ()</b><br>Minimum 1 minute, maximum 240 minutes |   |
| * Status:      | ● Enabled ○ Disabled                                          |   |
| 4              |                                                               | • |
|                | Save                                                          |   |

- 2. Se the following fields:
  - Agent Name Display name used to refer to the agent.
  - API Key A code used by iPaaS to identify the connector/agent. This will be automatically generated when creating a new agent configuration in iPaaS.
  - **Retry Count** If a message fails, this is the number of retries that will be made. The value can be between 0 and 5.
  - Update Rate The frequency of sending data to Everbridge Suite via iPaaS. The value must be between 1 minute and 240 minutes.

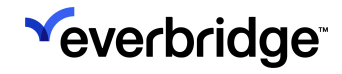

- Status
  - *Enabled* Turns on the connection between the connector and iPaaS so that iPaaS can receive messages.
  - *Disabled* Turns off the connection between the connector and iPaaS so that no messages will be received.
- Click Save.

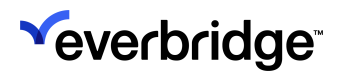

# iPaaS Usage

#### Settings

The **Settings** tab will show a list of all the messages received by iPaaS from the client agent. This will help you troubleshoot issues when things are not working as expected.

| Organization Member Po | rtal | Everbridge Open    | Everbridge Mo     | obile App         |                |               |                           |                         |
|------------------------|------|--------------------|-------------------|-------------------|----------------|---------------|---------------------------|-------------------------|
| Email Ingestion        |      | SETTINGS           |                   |                   |                |               |                           |                         |
| Response Subscriptions | >    | Integration Use    |                   | 6                 |                |               |                           |                         |
| iPaaS                  | ~    | SAFETY             |                   |                   |                |               |                           |                         |
| Settings               |      | * Everbridge Ide   | ntifier: External | חו                |                | <b>,</b> A    |                           | Reader/Location Mapping |
| API                    |      | * Client Identifie | er:   Default     |                   |                |               |                           |                         |
| Access API             |      |                    | ⊖ Other           |                   | 0              |               |                           |                         |
| Risk Events            | >    | ACTIVITY           |                   |                   |                |               |                           |                         |
| CEM Orchestration      | >    | Source             | Agent Name        | Request ID        | Message Status | Received Date | Last Update D 👻 Source ID | Everbridge ID           |
|                        |      | There are n        | o items to dis    | play in this tabl | e              |               |                           |                         |
|                        |      |                    |                   |                   | Page 1         | of 1 20 🗸     | ]                         | View 0 - 0 of 0         |

#### The information displayed includes:

| Field          | Description                                                |
|----------------|------------------------------------------------------------|
| Source         | This is the sourceSystemType field passed in the message.  |
| Agent Name     | The name of the Agent Configuration.                       |
| Request ID     | Unique identifier that is automatically generated.         |
| Message Status | One of the following values: SUCCESS, FAIL, or INPROGRESS. |
| Received Date  | The date that the message was received.                    |
| Source ID      | Unique identifier from client message.                     |
| Everbridge ID  | The Incident/Scenario ID if one has been created.          |

To get message details, click the link in the Request ID column.

**Veverbridge** 

### **Modifying Agent Configurations**

To modify Agent Configurations:

1. Click the **Agent Name** link of the agent you want to modify.

| Organization Member Po | rtal Everb | ridge Open | Everbridge Mobile App |                |                       |   |       |
|------------------------|------------|------------|-----------------------|----------------|-----------------------|---|-------|
| Email Ingestion        | Age        | ents       |                       |                |                       |   |       |
| Response Subscriptions | > Dele     | te 🖪 New   | Agent                 |                | Agent Name or API Key | Q | Reset |
| iPaaS                  | •          | Status     | Agent Name -          | <u>API Key</u> |                       |   |       |
| Settings               |            | •          | Headquarters          |                |                       |   |       |
| API                    |            |            | 200                   |                |                       |   |       |
| Access API             |            |            |                       |                |                       |   |       |
| Risk Events            | >          |            |                       |                |                       |   |       |
| CEM Orchestration      | >          |            |                       |                |                       |   |       |

2. The Edit Agent dialog appears. Make your desired changes.

| Edit Agent     | ×                                                              |
|----------------|----------------------------------------------------------------|
| * Agent Name:  | Headquarters                                                   |
| * API Key:     | Regenerate                                                     |
| * Retry Count: | 5 O<br>Minimum 0, maximum 5                                    |
| * Update Rate: | 15 <b>minutes (1)</b><br>Minimum 1 minute, maximum 240 minutes |
| * Status:      | ● Enabled ○ Disabled                                           |
| •              |                                                                |
|                | Save Cancel                                                    |

- If you need a new API key, click the **Regenerate** button.
- Optionally, change the **Update Rate** (minimum 1 minute, maximum 240 minutes) or the **Retry Count** (minimum 0, maximum 5).
- 3. Click Save.

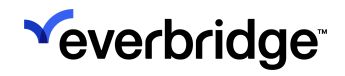

### **Deleting Agent Configurations**

To delete agents:

1. Select the checkbox of each agent you would like to delete from the agent list view. If you would like to delete all agents, select the checkbox above the list to select all.

| Organization Member Portal             | Everbridge Open Everbridge Mobile App |                       |
|----------------------------------------|---------------------------------------|-----------------------|
| Email Ingestion Response Subscriptions | Agents                                | Agent Name or API Key |
| iPaaS 🗸                                | Status Agent Name -                   | <u>API Key</u>        |
| Settings                               | Headquarters                          |                       |
| API                                    |                                       |                       |
| Access API                             |                                       |                       |
| Risk Events >                          |                                       |                       |
| CEM Orchestration >                    |                                       |                       |

2. <u>Click the **Delete** button. The **Delete Agents** dialog appears.</u>

| Delete Agents                                                  | 6 |
|----------------------------------------------------------------|---|
| Are you sure you want to delete these<br>Agent Configurations? |   |
| No                                                             |   |

3. Click **Yes** to confirm the deletions.

#### Searching

You can search for agent configurations based on the API key or agent name. Type the API key or agent name and click the magnifying glass icon.

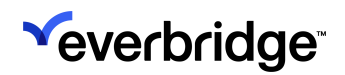

| Organization Member Portal | Everbridge Open Everbridge Mobile App |                               |
|----------------------------|---------------------------------------|-------------------------------|
| Email Ingestion            | Agents                                |                               |
| Response Subscriptions >   | Delete Delete New Agent               | Agent Name or API Key Q Reset |
| iPaaS 🗸                    | Status Agent Name -                   | API Key                       |
| Settings                   | Support                               |                               |
| API                        |                                       |                               |
| Access API                 |                                       |                               |
| Risk Events >              | Π                                     |                               |
| CEM Orchestration >        | Headquarters                          |                               |

The item is displayed for you to view or modify.

| Organization Member Por                   | al Everbridg | je Open I | Everbridge Mobile App |        |          |   |       |
|-------------------------------------------|--------------|-----------|-----------------------|--------|----------|---|-------|
| Email Ingestion<br>Response Subscriptions | > Delete     | tS<br>New | Agent                 |        | support  | ٩ | Reset |
| iPaaS                                     | • D          | Status    | Agent Name -          | API Ke | <u>.</u> |   |       |
| Settings<br>API                           |              | •         | Support               |        |          |   |       |
| Access API                                |              |           |                       |        |          |   |       |
| Risk Events                               | >            |           |                       |        |          |   |       |
| CEM Orchestration                         | >            |           |                       |        |          |   |       |

### Agent Health Check

The agent will be checked for a heartbeat every minute. If there is no response for two consecutive checks, a red status icon will be displayed in the agent list. If the connector is having issues communicating with the client, an orange status icon is shown.

| Organization Member Po | ortal | Everbridge | e Open E | Everbridge Mobile App |                               |
|------------------------|-------|------------|----------|-----------------------|-------------------------------|
| Email Ingestion        |       | Agent      | S        |                       |                               |
| Response Subscriptions | >     | Delete     | 🗈 New A  | Agent                 | Agent Name or API Key Q Reset |
| iPaaS                  | ~     |            | Status   | Agent Name -          | APIKey                        |
| Settings               |       |            | •        | Support               |                               |
| API                    |       |            | •        | Sales                 |                               |
| Access API             |       | 0          | •        | π                     |                               |
| CEM Orchestration      | >     |            | •        | Headquarters          |                               |

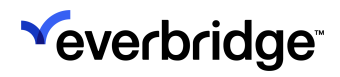

## iPaaS API

iPaaS uses RESTful APIs to:

- Update Last Known Locations.
- Send heartbeat information.

### Authentication

The API key (generated when the agent was created) must be passed in each API call. The API key can be copied from the iPaaS UI. Each call must contain the following:

| Header Name                 | Header Value                                                                         |
|-----------------------------|--------------------------------------------------------------------------------------|
| Content-Type Authentication | application/json<br><api agent<br="" from="" ipaas="" key="">configuration&gt;</api> |

### **Access Control**

To update Last Known Locations, use the following endpoint:

```
POST https://ipaas/v1/ingestion/safety
```

The payload should contain:

```
{
 "header": {
   "creationDate": "2019-03-T18:16:48.225Z
   "requestID": "string",
   "sourceAddress": "string"
   "sourceSystemType": "string"
 },
 "locations": [
   {
     "arrivalTime": "2019-03-T18:16:48.225Z",
     "badgeId": "string",
     "direction": "INBOUND"
     "id": "string"
     "readerId": "string"
     "source": "string"
     "type": "string"
 ]
}
```

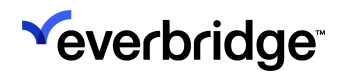

| Field            | Description                                                                                                    |
|------------------|----------------------------------------------------------------------------------------------------|
| Header           | (Optional)                                                                                                    |
| requestID        | (Optional) Unique identifier that will be generated if not present in the payload.                                                                           |
| sourceAddress    | (Optional) The environment from which the message was generated.                                                                                             |
| sourceSystemType | (Optional) Displayed as Agent type in the Activity view.                                                                                                    |
| locations        | The array that will hold multiple badge events.                                                                                                    |
| arrivalTime      | Timestamp, in UTC, of when the badging event occurred.                                                                                                    |
| badgeld          | Identifier for the physical badge itself,<br>or identity of the cardholder. This value<br>must match the configured Client<br>Identifier in the iPaaS UI.    |
| direction        | This value is not currently used. Valid values are INBOUND or OUTBOUND.                                                                                      |
| id               | (Optional) A globally unique ID used for<br>each message. A system-generated<br>GUID is suggested. If omitted, this value<br>is generated by the server.     |
| readerId         | The unique ID of the badge reader. The badge reader must be populated and mapped in iPaaS.                                                                   |
| source           | A description of the client integration<br>system. Used for informational<br>purposes in the iPaaS Activity Viewer<br>and Everbridge Suite Location Sources. |
| type             | The type of event this is. For Access<br>Control integrations, this value should<br>always be Access.                                                        |

A successful response will appear like:

```
{
  "apiKey": "string",
  "creationDate": "2019-03-28T18:44:41.906Z",
  "ebIncidentIdentifier": "string",
  "eventCount": 0,
```

### **Veverbridge**

"events": [ { "elementPath": "string", "errorDetail": "string", "errorType": "string", } ], "externalCallLog": [ { "callDateTime": "2019-03-28T18:44:41.906Z", "callURL": "string" "response": "string" "responseCode": 0 } ], "incidentOwnerUsername": "string", "info": [ { "infoDetail": "string", "infoPath": "string", "infoType": "string", } ], "infoCount": 0, "itsmclose": "true", "itsmincidentID": "string" "lastUpdateDate": "2019-03-28T18:44:41.906Z", "matchConditionId": "string", "messageType": "SAFETY", "organizationId": "string", "requestId": "string", "retryCount": 0, "sourceAddress": "string", "status": "INPROGRESS" "step": "string" }

Badge readers can be manually added and mapped to existing Everbridge buildings in the iPaaS UI. They can also be sent to iPaaS via the API and manually mapped in the iPaaS UI or they can be mapped via the API.

To add, edit, or delete badge readers, use the following endpoint:

GET/POST/DELETE https://ipaas/v1/ingestion/safety/readersmapping

The payload should contain:

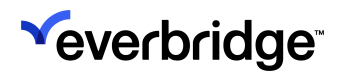

```
{
    "readerList": [
        {
            "assetId": "string",
            "assetName": "string",
            "description": "string",
            "id": "string"
        }
    ]
}
```

| Field       | Description                                                                             |
|-------------|-----------------------------------------------------------------------------------------|
| assetId     | The identifier of an existing Everbridge building.                                      |
| assetName   | The name of an existing Everbridge<br>building. Not used in POST. Returned<br>from GET. |
| description | (Optional) Identifying information about the badge reader.                              |
| id          | Badge reader identifier from the access control system.                                 |

A successful response will appear like:

```
{
   "modifiedCount": 0,
   "modifiedRequestCount": 0,
   "totalCount": 0
}
```

#### Heartbeat

The agent will be checked for a heartbeat every minute. If there is no response for two consecutive checks, a red status icon will be displayed in the agent list; otherwise, a green status icon will be shown to indicate that the connection is active. The heartbeat should be sent at approximately one-minute intervals.

A webhook will always display a green status icon and the heartbeat API should not be used. To send the heartbeat, use the following endpoint:

POST https://ipaas(ingestion-everbridge.net/v1/agent/heartbeat

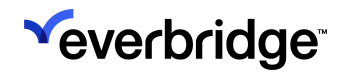

The payload is {} and the only response is the HTTP status code. The expected result is an HTTP 200/OK response. Any other response is considered an error. Status is displayed and is changed as a result of sending a heartbeat.

| rganization Member Po  | ortal | Everbridge | e Open E | Everbridge Mobile App |                |                       |         |
|------------------------|-------|------------|----------|-----------------------|----------------|-----------------------|---------|
| Email Ingestion        |       | Agent      | S        |                       |                |                       |         |
| Response Subscriptions | >     | Delete     | B New A  | Agent                 |                | Agent Name or API Key | Q Reset |
| iPaaS                  | ~     |            | Status   | Agent Name -          | <u>API Key</u> |                       |         |
| Settings               |       | 0          | •        | Support               |                |                       |         |
| API                    |       | $\square$  |          | Sales                 |                |                       |         |
| Access API             |       |            |          | Guido                 |                |                       |         |
| Risk Events            | >     |            | •        | π                     |                |                       |         |
| CEM Orchestration      | >     |            | •        | Headquarters          |                |                       |         |

#### Viewing Updated Locations in Everbridge

When integrating with access control systems, the Last Known Locations of contacts will be updated in Everbridge. This is shown in **Upload Dynamic** Locations page and the the **Dynamic - Last Known Locations** section on the **Contact Information** page, which is accessed by clicking on the contact's name from the **Contact List**.

| <sup>≪</sup> everbridge⁻<br>« |                                | » 💄                       | (Organizati                                         | on Admin)                                |
|-------------------------------|--------------------------------|---------------------------|-----------------------------------------------------|------------------------------------------|
| A Home                        | Contacts > Contact Information |                           |                                                     |                                          |
| ជ្រូ Situational Awareness    | John Smith                     |                           | External ID: ContactsV1LKL<br>Record Type: Employee | Country: United States<br>Time Zone:     |
| Communications                |                                |                           |                                                     | ∠ Edit contact information               |
| O Crisis Management           | Delivery Methods               |                           |                                                     |                                          |
| Incident Responses            | Order Delivery Method <b>3</b> | Country Device address    |                                                     | Groups                                   |
| Contacts                      | 1 Corporate Email              |                           |                                                     | No groups found                          |
| Assets                        |                                |                           |                                                     | Record Information                       |
| Reports + Analytics           | Static Location(s)             |                           |                                                     | Created date:                            |
| Travel Risk Management        | No data is available           |                           |                                                     | Mar 21, 2023 18:03:17 EDT<br>Created by: |
| -★ ITA                        | O View Location History        |                           |                                                     | Last updated date:                       |
| 🗠 Workflow                    |                                |                           |                                                     | Jan 11, 2024 02:04:31 EST                |
| Settings                      | Dynamic Location(s) - Las      | t Known 🖲                 | U                                                   |                                          |
|                               | Location Name                  | Last Updated Date         |                                                     |                                          |
|                               | > Lansing                      | Apr 14, 2024 20:27:20 EDT | <b>\$</b>                                           |                                          |

#### The following is an example of the **Upload Dynamic Locations** page:

| ×e     | everbridge <sup>-</sup>                       |             |                            |                    | »                | ±                            |               | (Orga       | nization Admin)  | 0 C            | verbridge 360™  |
|--------|-----------------------------------------------|-------------|----------------------------|--------------------|------------------|------------------------------|---------------|-------------|------------------|----------------|-----------------|
| A      | Home                                          | Contact Lis | st Uploads <mark>Up</mark> | oload Dynamic Loca | tions Travel Iti | neraries Groups              | Rules Deleted | d Contacts  | Scheduling       |                | Ø               |
| ർ      | Situational Awareness                         | C Refres    | sh 🕹 Upload to             | portal 🕹 Dov       | vnload Template  |                              |               |             |                  |                |                 |
| 4      | Communications                                |             | File Name 🗢                | Batch ID 🗢         | File Size 🗢      | Upload Date 븆                | Uploaded By   | File Status | Records Received | Records Loaded | Upload Option 🗢 |
| ()     | Crisis Management<br>ncident Responses        | ä           | brianDynLoc.csv            | 220819891630       | 563              | Apr 15, 2024 15:52:28<br>EDT |               | Done        | 3                | 3              | Update          |
| ¢      | Contacts + Assets Contacts                    | A           | last_known.csv             | 219620736761       | 952              | Apr 14, 2024 20:26:06<br>EDT |               | Done        | 5                | 5              | Update          |
|        | Assets                                        | ä           | COR_94923.csv              | 219620736761       | 300              | Apr 10, 2024 10:09:50<br>EDT |               | Done        | 1                | 1              | Update          |
| 8<br>* | Reports + Analytics<br>Travel Risk Management | ä           | brianDynLoc.csv            | 218442197735       | 561              | Apr 08, 2024 11:06:18<br>EDT |               | Done        | 3                | 3              | Update          |
| *      |                                               | ä           | brianDynLoc.csv            | 218442197735       | 570              | Apr 08, 2024 10:53:11<br>EDT |               | Done        | 3                | 0              | Update          |
| *      | Settings                                      | ä           | brianDynLoc.csv            | 217700027387       | 552              | Apr 05, 2024 17:44:49<br>EDT |               | Done        | 3                | 3              | Update          |
|        |                                               |             |                            |                    |                  | Page 1 of 1 25               | ~             |             |                  |                | View 1 - 6 of 6 |

Click on the magnifying glass next to an upload to view the **Upload Results** page, which details the records that were loaded with and without errors, and those that weren't loaded due to a critical error.

| <sup>≪</sup> everbridge <sup>™</sup>                                                                                                    |                                                                                                    | » 🛓 🗸                                        | (Organization Admi                | n)                        |
|----------------------------------------------------------------------------------------------------|----------------------------------------------------------------------------------------------------|----------------------------------------------|-----------------------------------|---------------------------|
| <ul> <li>๙</li> <li>๙</li> <li>๗</li> <li>๗</li></ul> | Contact List Uploads Upload Dyna<br>Upload Dynamic Locations > Upload Resu<br>last_known.csv<br>Batch ID: 2196207367618687<br>Sender: | It Status: Done Records Received: 5          | tules Deleted Contacts Scheduling | Ø                         |
| Incident Responses                                                                                                    | Loaded without error (5) Loaded wi                                                                                                    | th error (0) Not loaded - critical error (0) |                                   |                           |
| V Contacts + Assets                                                                                                    | External ID 🗇                                                                                                    | Location ID 🖨                                | Arrival date and time <a></a>     | Expiration date and time  |
| Assets                                                                                                    | Ä                                                                                                    | Lansing                                      | 2024-04-14T22:26:05-00:00         | 2024-05-12T22:26:05-00:00 |
| Reports + Analytics                                                                                                    | Ä                                                                                                    | Lansing                                      | 2024-04-14T22:26:05-00:00         | 2024-05-12T22:26:05-00:00 |
| Travel Risk Management                                                                                                    | A                                                                                                    | Lansing                                      | 2024-04-14T22:26:05-00:00         | 2024-05-12T22:26:05-00:00 |
| ⊷ ITA                                                                                                    | <i>(</i> 4                                                                                                    | Lansing                                      | 2024-04-14T22:26:05-00:00         | 2024-05-12T22:26:05-00:00 |
| ₩ Workflow                                                                                                    | <b>A</b>                                                                                                    | Lansing                                      | 2024-04-14T22:26:05-00:00         | 2024-05-12T22:26:05-00:00 |
| 🔅 Settings                                                                                                    |                                                                                                    | Page 1 of 1 25                               |                                   | View 1 - 5 of 5           |

Clicking on the magnifying glass next to an External ID will open the details of the Last Known Location:

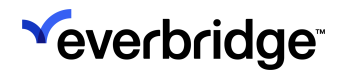

| Loaded without          | error                            | ×  |
|-------------------------|----------------------------------|----|
| Last Knowi              | n Location(s)                    |    |
| External ID             |                                  |    |
| Location ID             | Lansing                          |    |
| Arrival date and tir    | ne2024-04-14T22:26:05-00:00      |    |
| Expiration date and ime | d t<br>2024-05-12T22:26:05-00:00 |    |
| Street                  |                                  |    |
| Apt/Suite               |                                  |    |
| Floor number            |                                  |    |
| Room Number             |                                  |    |
| City                    | Milwaukee                        |    |
| State / Province        | WI                               |    |
| Postal Code             |                                  |    |
| Country                 | US                               |    |
| Latitude                |                                  |    |
| Longitude               |                                  |    |
| Source                  | Everbridge Mobile Safety App     |    |
|                         | Cancel                           | ОК |